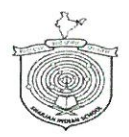

SHARJAH INDIAN SCHOOL - Boys Branch, Juwaiza

Tel: 06 5665775 P.O. Box – 2324, Sharjah e-mail: mail@sisjuwaiza.com<u>Website: www.sisjuwaiza.com</u>

**OUR VISION** 

Educate Enlighten Empower

Circular No. SIS Juwaiza/194/2024-2025

20/03/2025

Dear Parent Sir/|Madam

## Sub: Procedures for Transfer Certificate application in the SPEA Daleel portal

Please note that parents who are planning to apply for Transfer Certificate (TC) for their wards are required to collect the TC Application Form from the Front office and submit the same after clearing the fee for the academic year. However, the TC application can be processed only through the Daleel portal of Sharjah Private Education Authority (SPEA). The online procedures for completing the TC application in the Daleel portal have been attached here for your kind reference. Kindly follow the steps to process the TC of your ward.

With every good wish

MOHAMMED AMEE PRINCIPAL

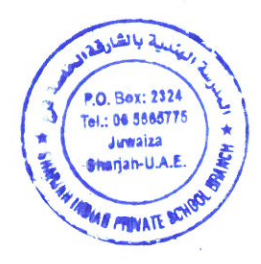

# Steps to apply for the TC on the SPEA Portal

- Step 1 Type the link https://daleel.spea.shj.ae on your web browser and click on Sign in with UAE PASS
- Click on the language icon to change the language

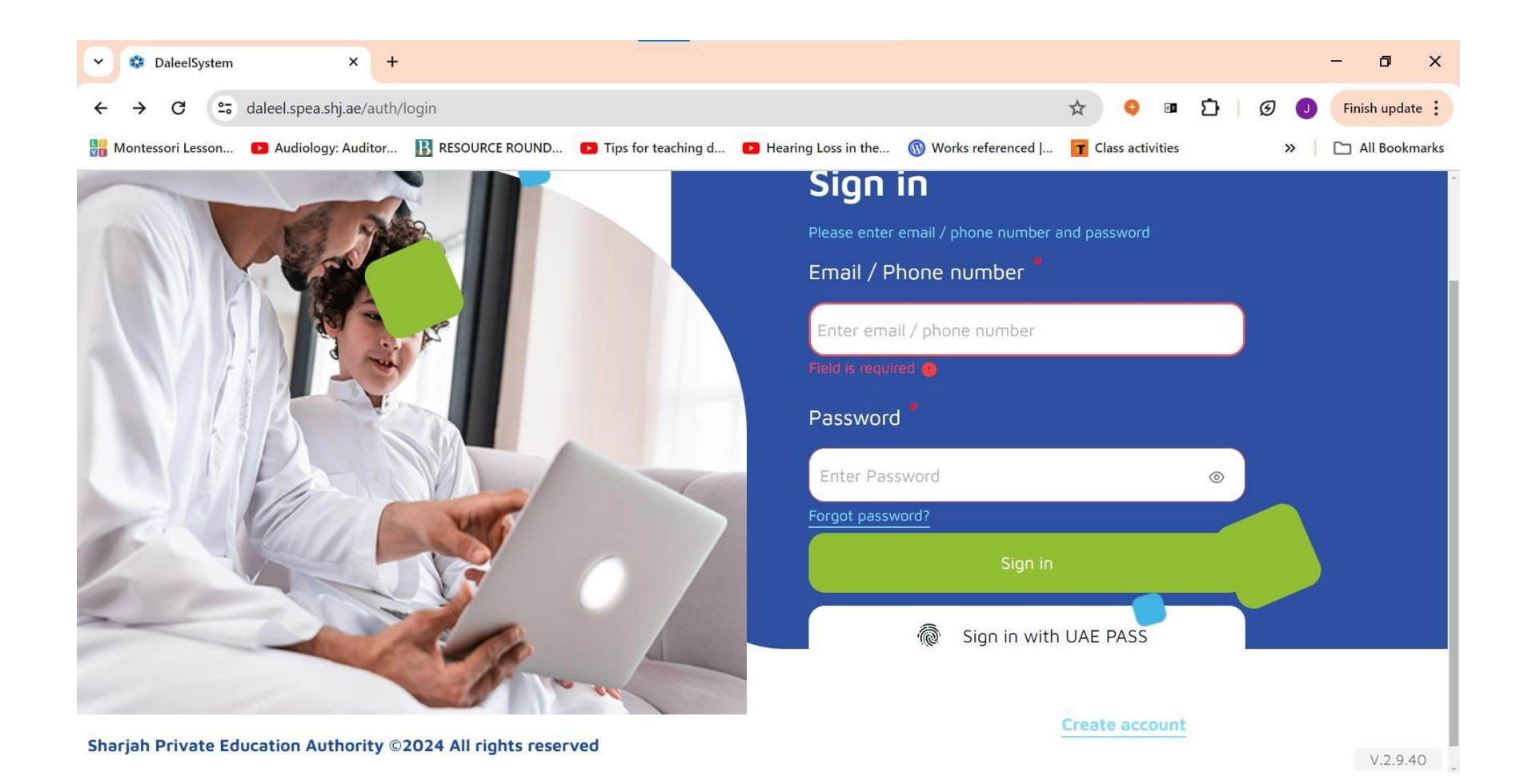

## Step 2 - Login to your UAE PASS with your Mobile Number

|              | ot syncing    |                                                                                                    |   |
|--------------|---------------|----------------------------------------------------------------------------------------------------|---|
| $\leftarrow$ | C             | 🗅 https:// <b>ids.uaepass.ae</b> /authenticationendpoint/login.do?acr_values=urn%3Asafelayer%3Atws%3Apolicies%3Aauthentication A 🏠 🕕 숡 🏟 😪 … 🥠                                                                                                    | ) |
|              | 0             | Microsoft Edge<br>Would you like to set Microsoft Edge as your default browser?                                                                                                    |   |
| 6            |               |                                                                                                    |   |
| +            |               |                                                                                                    |   |
|              |               |                                                                                                    |   |
|              |               | NING. ●                                                                                                    |   |
|              |               | Login to UAE PASS                                                                                                    |   |
|              |               | Emirates ID, email, or phone eg. 971500000000 +                                                                                                    |   |
|              |               | Remember me                                                                                                    |   |
|              |               | Login                                                                                                    |   |
|              |               | Don't have UAEPASS account? Create new account                                                                                                    |   |
|              | N6            | Recover your account                                                                                                    |   |
|              |               | Home About Support FAQ Kiosk Locations Service Provider                                                                                                    |   |
| 0            | 32°C<br>Sunny | 🕂 Q Search 🛛 🚓 📮 🧊 🚖 💽 🧿 🔚 🗊 🔗 🕨 👔 🔺 Sanger Singer Singer |   |

#### Step 3 – Select the same on your device to move forward

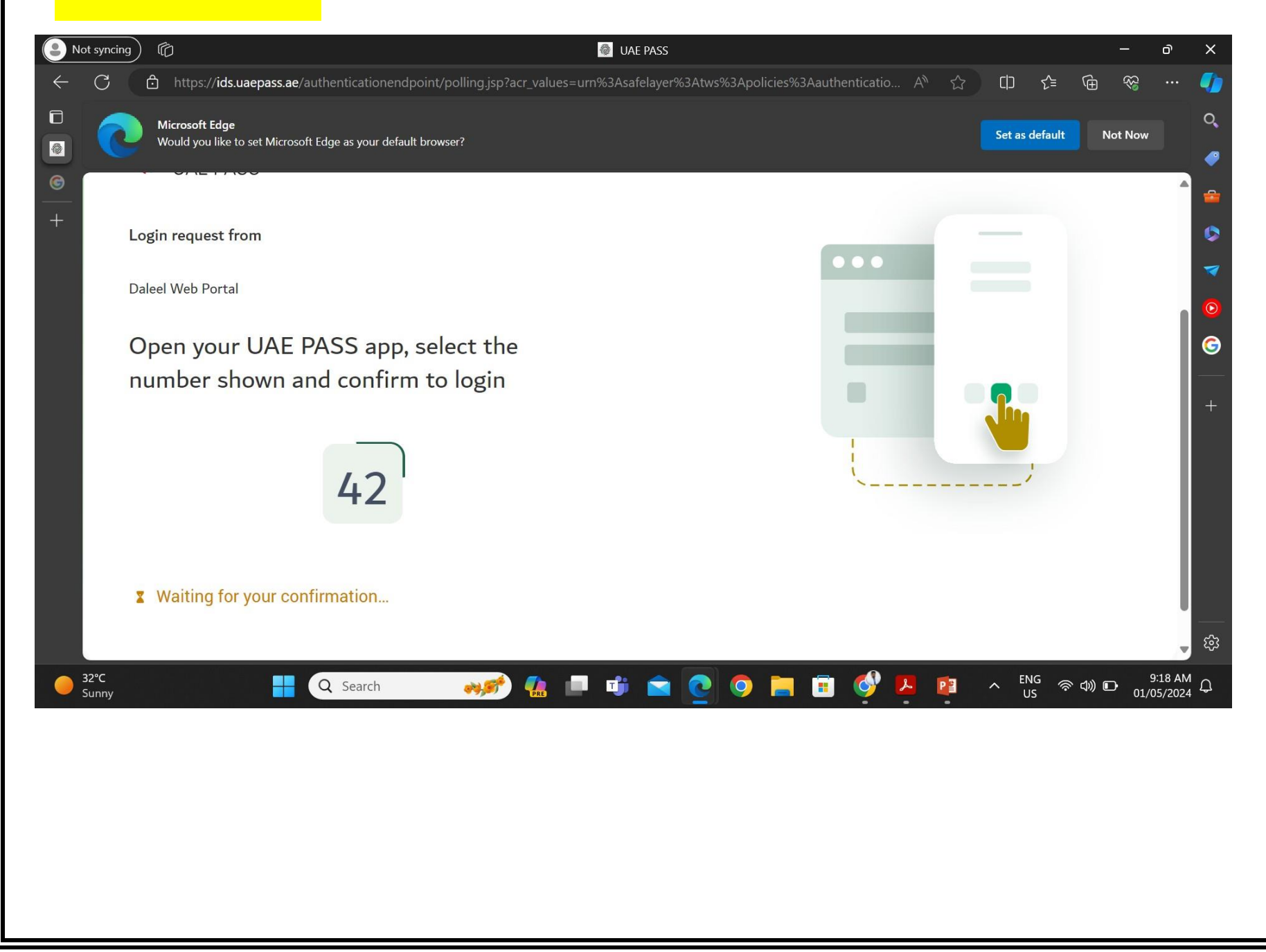

#### Step 4: Please click this icon for translation in English.

| $\leftarrow \  \   \rightarrow \  \   G$ | daleel.spea.sh      | j.ae/dashboard     |                        |                    |                       | Image: Image: Image | <b>%</b> | 2              | ት 🗄 🌾 :           |
|------------------------------------------|---------------------|--------------------|------------------------|--------------------|-----------------------|----------------------------------------------------------------------------------------------------|----------|----------------|-------------------|
| 🜔 Log In :: 🛛 🕵                          | 41 Books to Motivat | I0 Powerful Habits | 屍 Intentional Reading: | Best PDF to JPG Co | left Ambassador - One | Ç Copy a Folder in Go                                                                                                    |          |                | » 🗋 All Bookmarks |
|                                          |                     | 0 0                | äugli                  |                    | ة / لوحة التحكم       | <b>لوحة التحكم</b><br>الصفحة الرئيسيا                                                                                                    |          | دیسے<br>DALEEL |                   |
| C                                        |                     |                    | Ta aliah               |                    |                       |                                                                                                    |          |                | 🔒 الرئيسية        |
|                                          | إضافة ابن جديد      |                    | English                |                    |                       | الأبناء المسجلين                                                                                                    |          |                | 🐡 الشهادات        |
|                                          |                     |                    |                        |                    |                       |                                                                                                    |          |                | ⊟ طلباتي          |
|                                          |                     |                    | ىد بيانات              | لا يوج             |                       |                                                                                                    |          |                |                   |
|                                          |                     |                    |                        |                    | لين                   | الأبناء غير المسج                                                                                                    |          |                |                   |

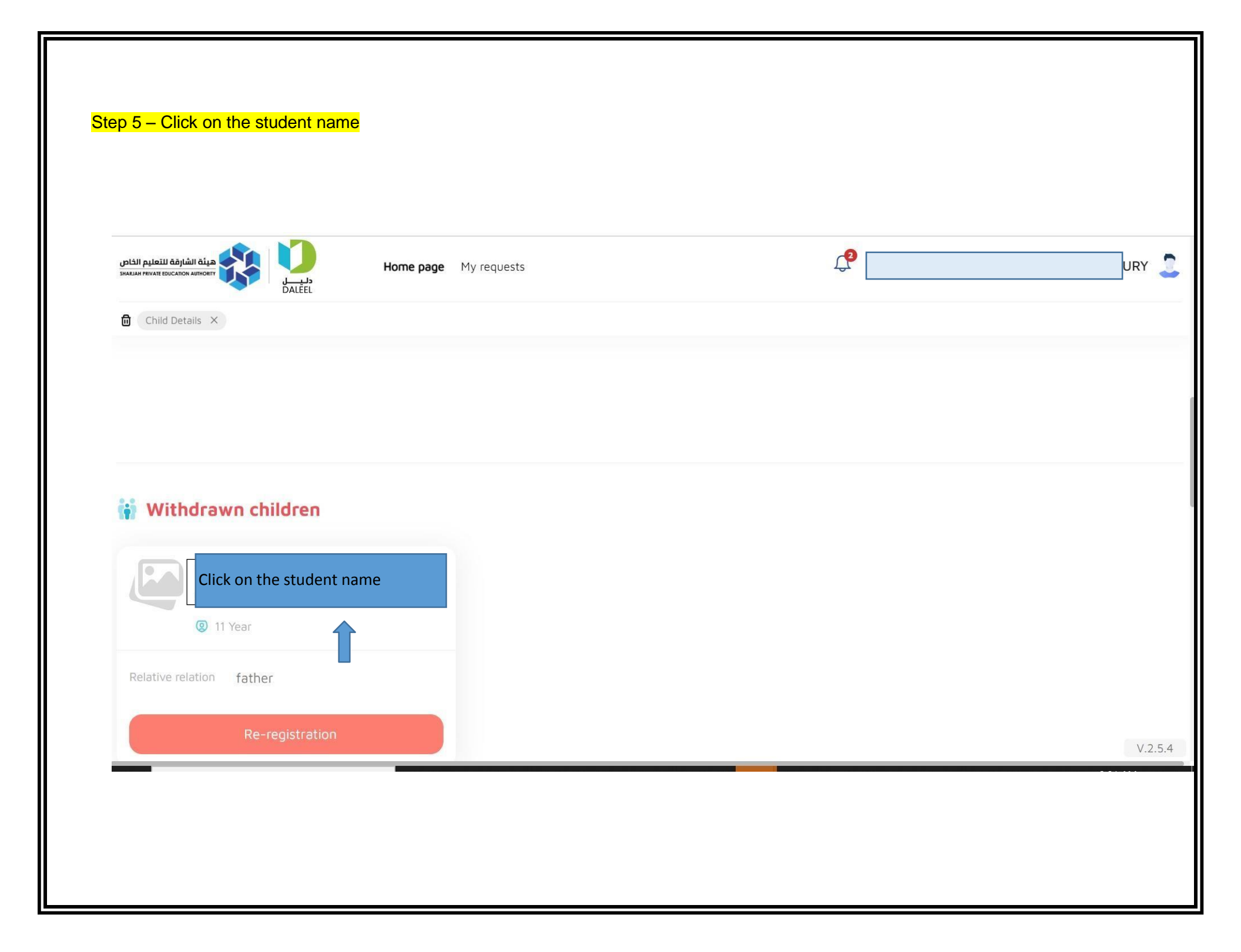

| Child Details X                              |              |                        |                      |                  |           |               |                   |
|----------------------------------------------|--------------|------------------------|----------------------|------------------|-----------|---------------|-------------------|
| Child details<br>ŵ Home page > Child details |              |                        |                      |                  | Conta     | ct with schoo | ol                |
|                                              |              |                        |                      |                  |           | Send reque    | est 🗸             |
| 2 11 Year 🔞 U                                | Jnregestered | æ                      |                      |                  |           | Send repeat   | te studyPhase r   |
|                                              |              |                        |                      |                  |           | Send withdr   | awal request      |
| Daleel number2 113477                        |              |                        |                      |                  |           | Exemption f   | from subject      |
|                                              |              |                        |                      |                  |           | Request to i  | issue a certifica |
| Personal info Accep                          | otance info  | Attendance and Absence | Student attachedment | Certificate list | Student l | pehavior      | M                 |
|                                              |              |                        |                      |                  |           |               |                   |
|                                              |              |                        |                      |                  |           |               |                   |
| Personal info Accer                          | otance info  | Attendance and Absence | Student attachedment | Certificate list | Student l | pehavior      | M                 |

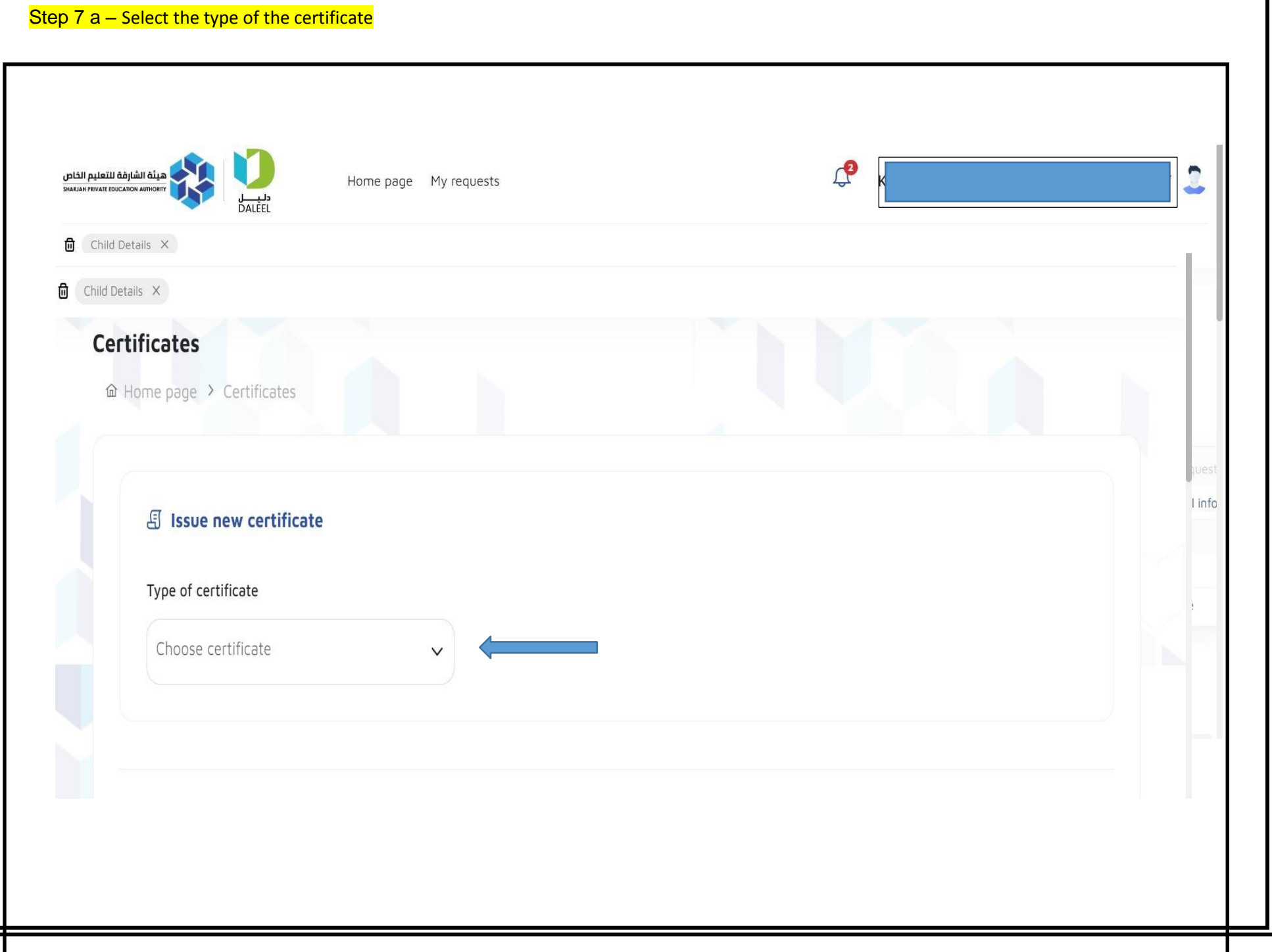

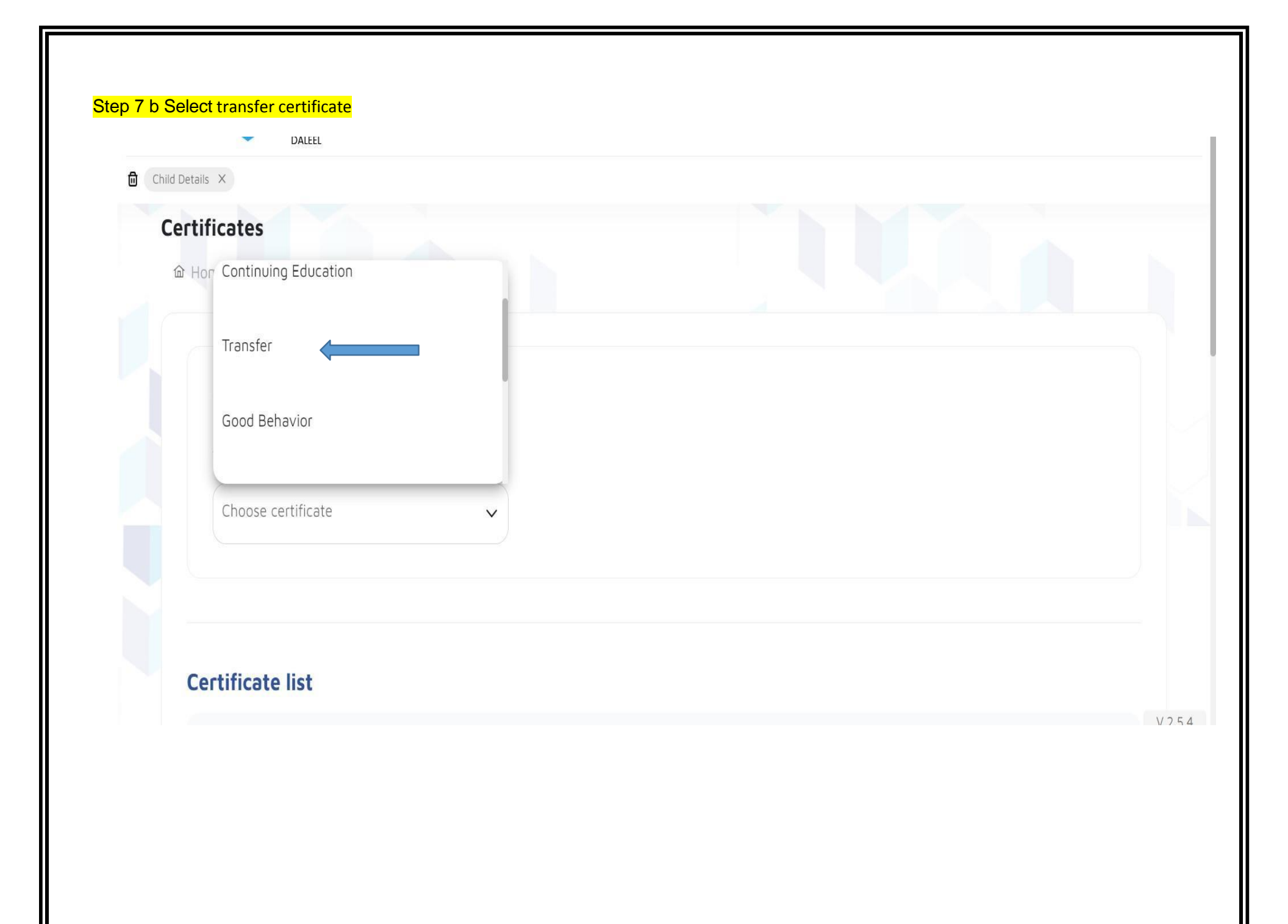

| Cer<br>ŵ | Home page > Certificates                                                                                                    |      |
|----------|----------------------------------------------------------------------------------------------------|------|
|          | تا العند المنابع المنابع اللمنابع المنابع المنابع |      |
|          |                                                                                                    | V.2. |

#### Step 9a – Complete the payment process

| tificates                              |                                                          |                                                       |  |
|----------------------------------------|----------------------------------------------------------|-------------------------------------------------------|--|
| E Issue new certificate                |                                                          |                                                       |  |
| Type of certificate<br>Transfer        | School year<br>2024-2025                                 | Certificate fee 15 Dirham<br>Add required information |  |
| , قبل الأشخاص المنسحيين من قبل" : Note | " ِشْهَادَاتَ الأنسحابِ (الأنتقَال) لا يمكن طلبها الا مز |                                                       |  |
|                                        |                                                          |                                                       |  |
|                                        |                                                          |                                                       |  |

#### Step 9b – Complete the payment process

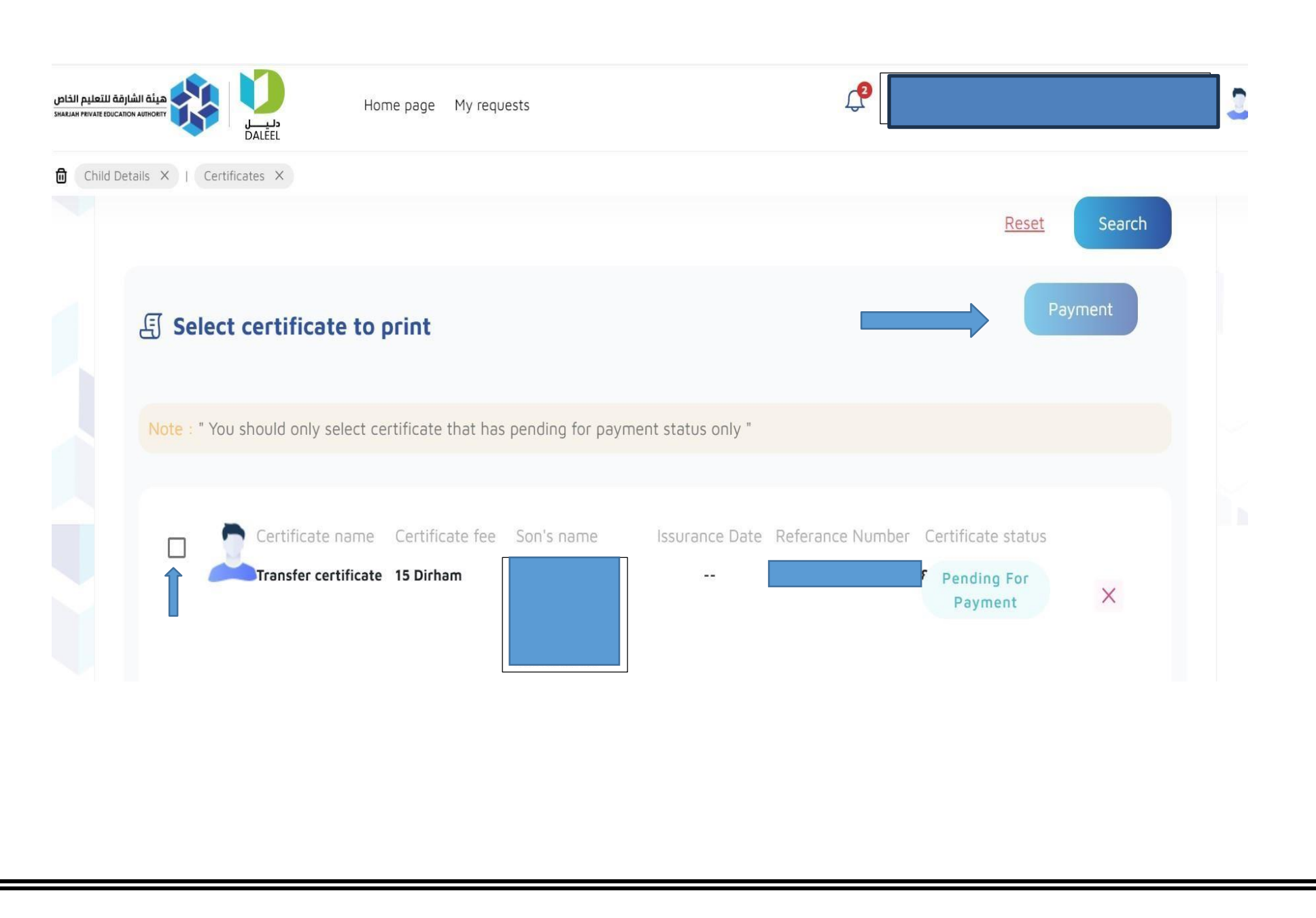

|               | دلیـــل<br>DALEEL           | Home page My requests                   | 4                           | KOUSHIK CHOUDHURY BABLU CHOU |  |
|---------------|-----------------------------|-----------------------------------------|-----------------------------|------------------------------|--|
| Child Details | X   Certificates X          |                                         |                             |                              |  |
| E             | Select certificate          | e to print                              |                             | Payment                      |  |
|               | Note : " You should only se | lect certificate that has pending for p | bayment status only "       |                              |  |
|               | Certificate r               | name Certificate fee Son's name         | Issurance Date Referance Nu | umber Certificate status     |  |
|               | Transfer cert               | ificate 15 Dirham                       | 11 December 2023            | Paid © View                  |  |